## **Graphing Trigonometric Functions**

Level:

**College Preparation Mathematics** 

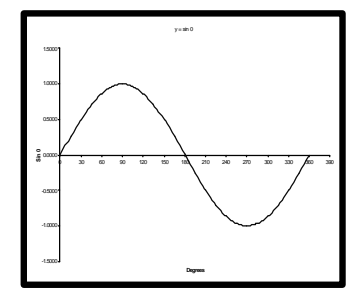

**Goal:** To become familiar with Microsoft Excel and the Chart Wizard in order to create graphs the Trigonometric Functions

#### Learning Outcomes:

- Use a spreadsheet to construct a table of values
- Use the Chart Wizard to create graphs of Trigonometric Functions

#### Contents

- Constructing a Table of Values Using Microsoft Excel
- Entering Formulas onto a Spreadsheet
- Using Chart Wizard
- Saving the Spreadsheet
- Practice Assignments

#### **Prerequisite:**

#### Spreadsheet Mathematics: Statistics and Graphing Lab 1:

Entering, Formatting and Saving Data in an Excel Spreadsheet

#### Acknowledgements:

All screens captured by permission of Microsoft

# **Graphing Trigonometric Functions**

We will plot the following Trigonometric Function using Excel and Chart Wizard

#### $y = \sin q$ for q from 0° to 360°

#### Step 1: Construct a Table of Values Using Microsoft Excel

Open an Excel spreadsheet.

In cell A1, enter **Degrees** This is the **header** for the  $\mathbf{q}$  values or the degrees from 0° to 360°. In cell B1, enter  $\mathbf{y} = \sin \mathbf{q}$ . This is the **header** for the corresponding  $\mathbf{y}$  values.

For the equation y = sin q you will select the values for q and Excel will calculate the corresponding value of y

When you plot the graphs by hand on graph paper, you have to do the calculation for the value of **y** yourself.

We will pick a range of values for **q**. In this example, the **range of values for q** are 0° to 360°. We will enter this range in a spreadsheet.

So starting at A2, enter 0°, 15°, 30°. Now highlight A2, A3, A4. Then at the black square on A4 drag down column A until you reach 360. This should be at A26. This gives you a Table of Values for q from 0° to 360°

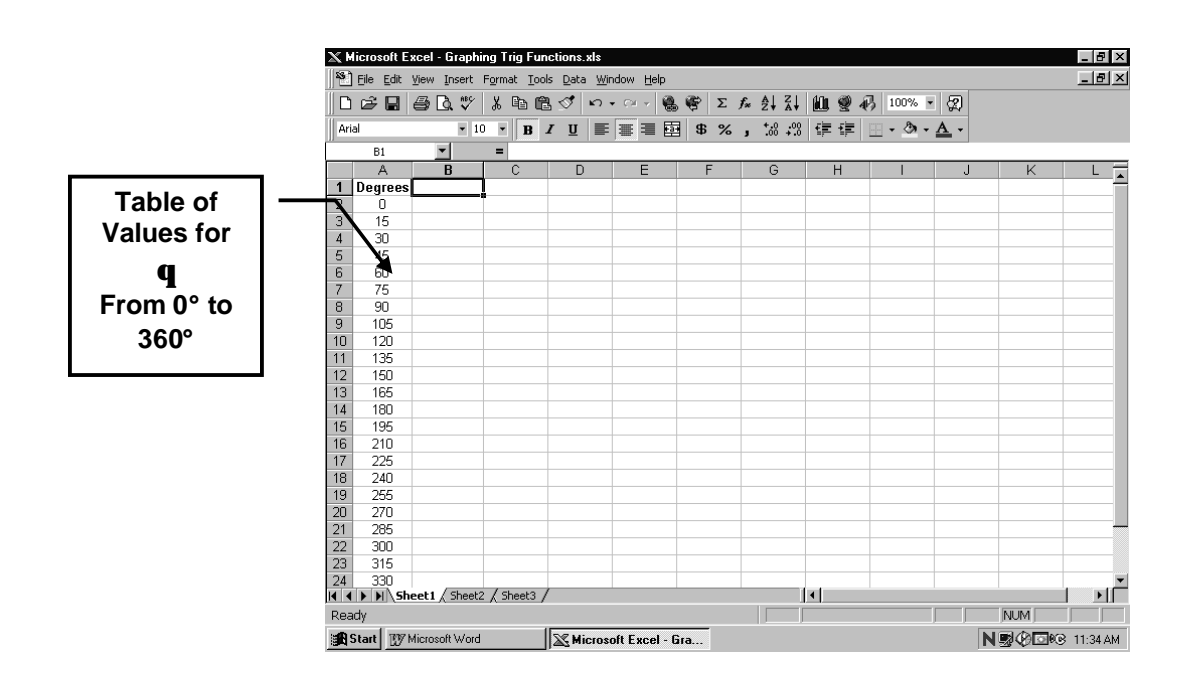

#### Step 2: Enter a Formula to convert Degrees to Radians

Excel will calculate the sin ratio for the angles from  $0^{\circ}$  to  $360^{\circ}$ , but we must change the degrees to radians.

We know from our study of Trigonometry that radians is another way to measure rotation of an angle.

180° is equivalent to  $\pi$  radians = 3.14 radians

 $360^{\circ}$  is equivalent to  $2\pi$  radians = 6.28 radians

90° is equivalent to  $\frac{\mathbf{P}}{2}$  radians = 1.57 radians

If we **enter a formula** in the **B column** of our Excel spreadsheet, we can convert degrees **in A column** to **radians** 

Remember when you converted angles measured in degrees to radians in the Trigonometry

module. There, you used the conversion factor  $\frac{P}{180^{\circ}}$  to convert degrees to radians

#### Example:

Convert 30° to radians

However, in Excel we can simply enter the formula: = Radians() in Column B and then drag the formula down column B in order to copy the formula for each degree value. Of course, the **Degrees** are found in **column A**. The first degree, **0°**, is in **A2** So, the formula we enter is =**Radians(A2) Hit Enter** 

See the resulting screens on the following page:

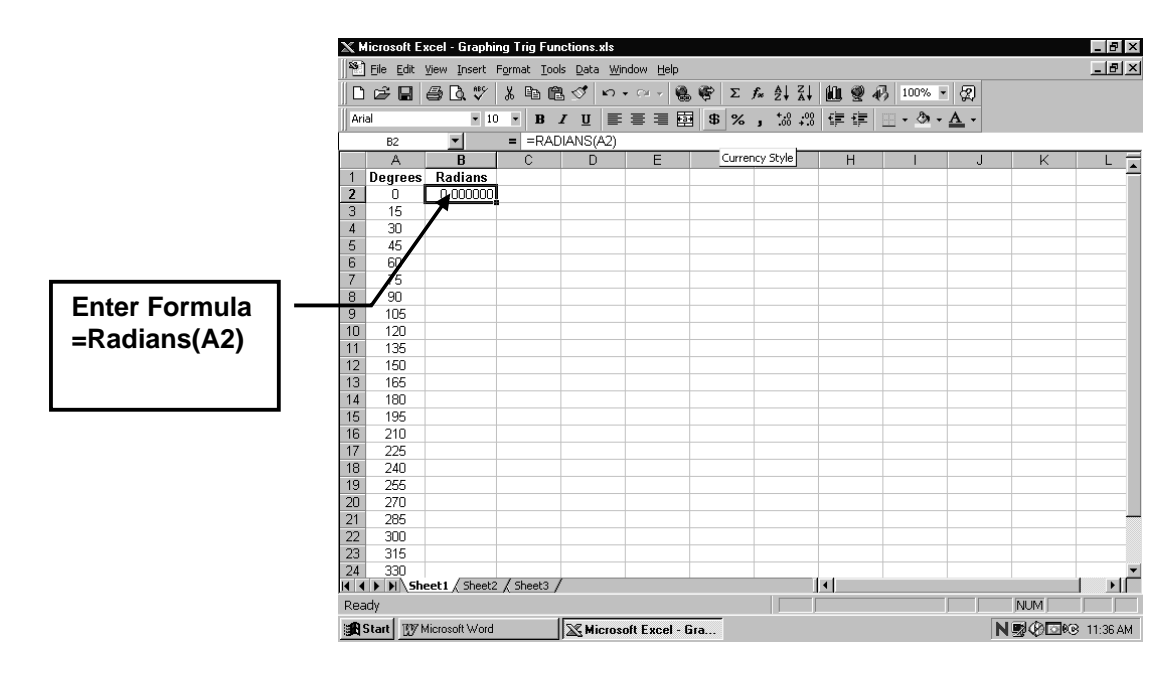

Then, we will drag the formula down column B to convert all the degrees to radians.

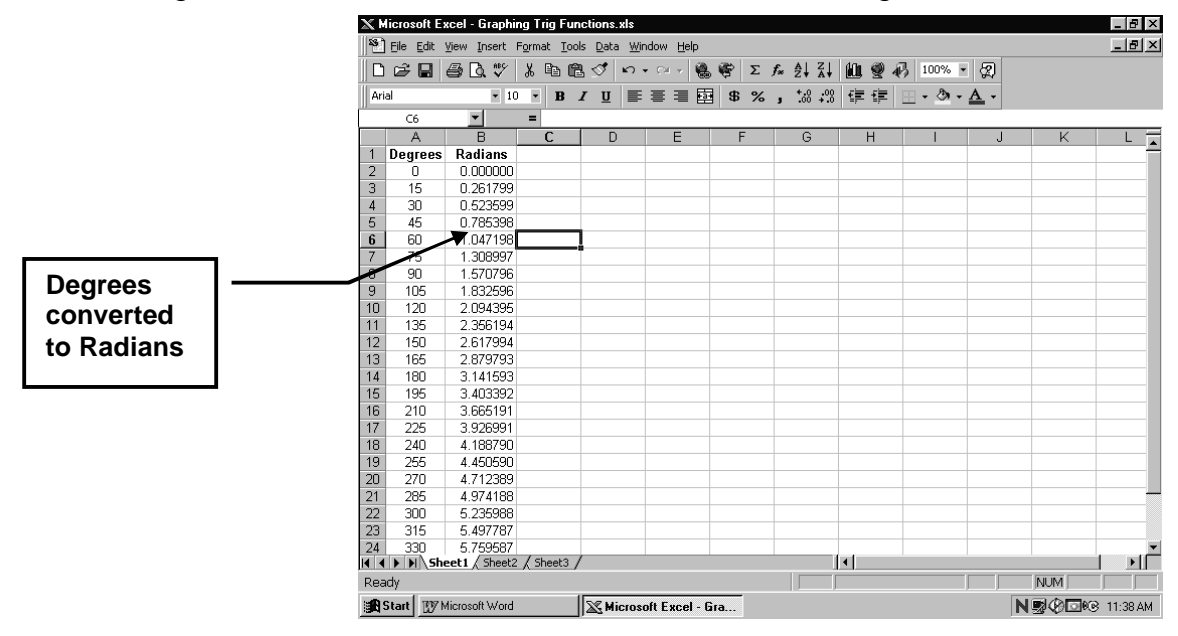

You can round off the radians in Column B to 2 decimal places by" Clicking on Column B (Click right on the B ... this selects the column) Selecting Format from Toolbar: Next Select Cells Next Select Number and under decimal places, select 2 Click on OK

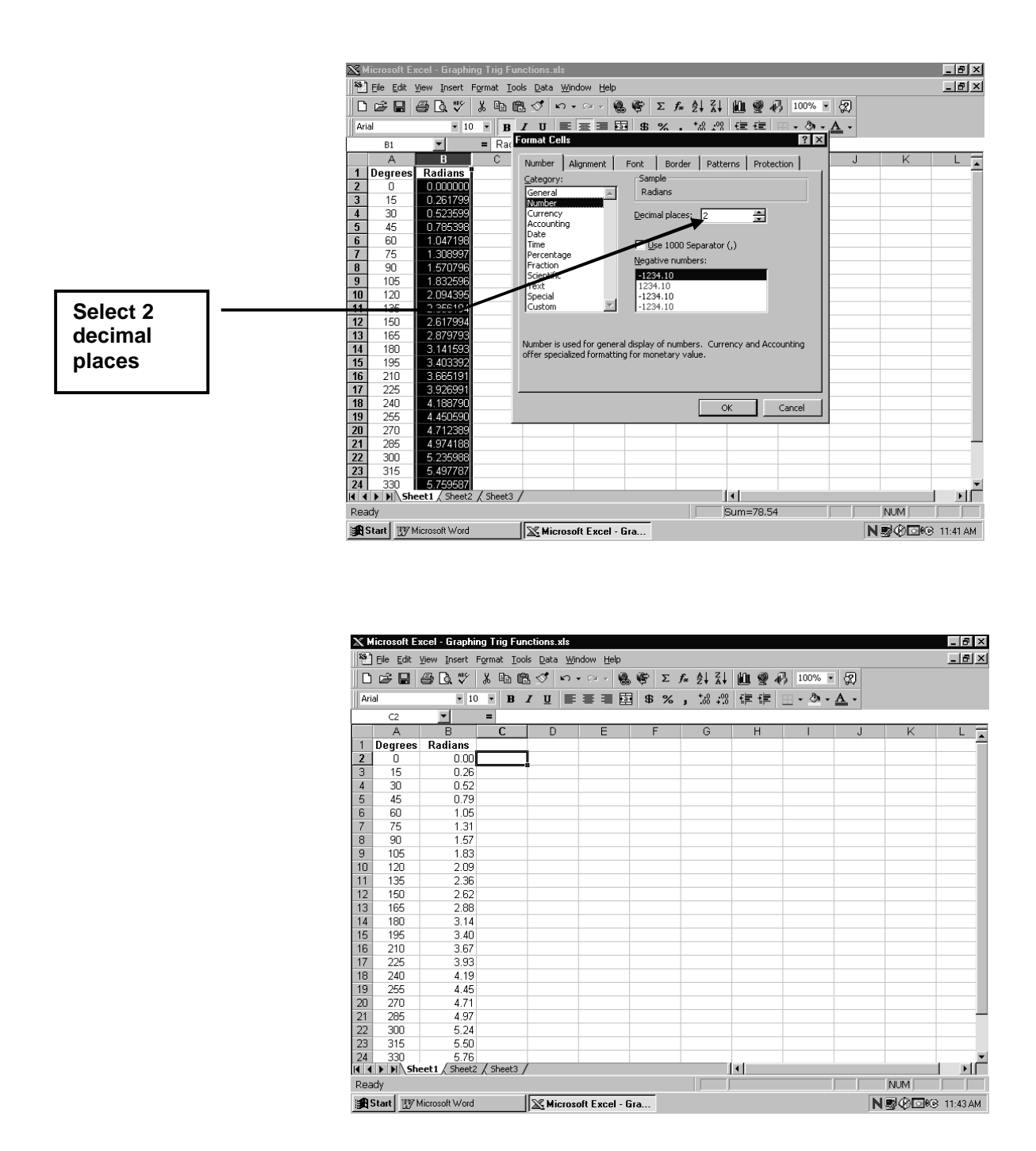

Now, the radians column B has been rounded off to two decimal places

Now would be a good time to Save your spreadsheet. Select **File** from Toolbar, then select **Save as** You might want to call the file : **Graphing Trig Functions** Save the file on your Floppy disk From now on you can **Save** by Clicking on the **Save icon** (little disk) on the **Toolbar** 

#### Step 3: Find the Sine Ratio for the Radians in Column B

We can enter a formula so that Excel will calculate all the sine ratios for our range from 0° to  $360^{\circ}$  or 0 radians to  $2\pi$  radians (6.28 radians) Heading for Column C is  $y = \sin q$ 

In column C, enter the formula: **= SIN(B2).** Then drag the formula down Column C. Select Format from the Toolbar, then Cell and then round off Column C to 4 decimal places.

The screen you will see is:

| $\mathbf{N}$         | 66 F      | und Court     |               |        |               |         |           |            |           |       |        |     |        |            |     |   |
|----------------------|-----------|---------------|---------------|--------|---------------|---------|-----------|------------|-----------|-------|--------|-----|--------|------------|-----|---|
| 15                   | File Edit | View Insert   | Format Too    | k Data | Window        | v Heln  |           |            |           |       |        |     |        |            |     |   |
|                      |           |               |               |        |               |         | - 2004    | -          | c 41      | 21    | 40- 20 |     | 40001  |            |     |   |
| JL                   |           | ⊜ L. 7        | ∦ @ <b></b> ≣ |        | <b>RD A</b> ( | × - 8   |           | Σ          | J≈ 2.     | ⊼¥    | M 8    | 49  | 100% • | 80         |     |   |
| Ar                   | al        | • 10          | • B           | ΙU     |               | : III 🖬 | \$        | %          | ,         | 8 ;08 | 使母     | e 😐 | - 🕭 -  | <u>A</u> - |     |   |
|                      | D6        | •             | =             |        |               |         |           | 1          |           |       |        |     |        |            |     |   |
|                      | A         | В             | С             | D      |               | E       | <u> </u>  | Curren     | ncy Style |       | Н      |     |        | Ы          | K   |   |
| 1                    | Degrees   | Radians       | y = sin O.    |        |               |         |           |            |           |       |        |     |        |            |     | - |
| 2                    | Ō         | 0.00          | 0.0000        |        |               |         |           |            |           |       |        |     |        |            |     |   |
| 3                    | 15        | 0.26          | 0.2588        |        |               |         |           |            |           |       |        |     |        |            |     |   |
| 4                    | 30        | 0.52          | 0.5000        |        |               |         |           |            |           |       |        |     |        |            |     |   |
| 5                    | 45        | 0.79          | 0.7071        |        |               |         |           |            |           |       |        |     |        |            |     |   |
| 6                    | 60        | 1.05          | 0.8660        |        |               |         |           |            |           |       |        |     |        |            |     |   |
| 7                    | 75        | 1.31          | 0.9659        |        | _             |         |           |            |           |       |        |     |        |            |     |   |
| 8                    | 90        | 1.57          | 1.0000        |        |               |         |           |            |           |       |        |     |        |            |     |   |
| 9                    | 105       | 1.83          | 0.9659        |        |               |         |           |            |           |       |        |     |        |            |     |   |
| 10                   | 120       | 2.09          | 0.8660        |        |               |         |           |            |           |       |        |     |        |            |     |   |
| 11                   | 135       | 2.36          | 0.7071        |        |               |         |           |            |           |       |        |     |        |            |     |   |
| 12                   | 150       | 2.62          | 0.5000        |        |               |         |           |            |           |       |        |     |        |            |     |   |
| 13                   | 165       | 2.88          | 0.2588        |        |               |         |           |            |           |       |        |     |        |            |     |   |
| 14                   | 180       | 3.14          | 0.0000        |        |               |         |           |            |           |       |        |     |        |            |     |   |
| 15                   | 195       | 3.40          | -0.2588       |        |               |         |           |            |           |       |        |     |        |            |     |   |
| 16                   | 210       | 3.67          | -0.5000       |        |               |         |           |            |           |       |        |     |        |            |     |   |
| 17                   | 225       | 3.93          | -0.7071       |        |               |         |           |            |           |       |        |     |        |            |     |   |
| 18                   | 240       | 4.19          | -0.8660       |        |               |         |           |            |           |       |        |     |        |            |     |   |
| 19                   | 255       | 4.45          | -0.9659       |        |               |         |           |            |           |       |        |     |        |            |     |   |
| 20                   | 270       | 4.71          | -1.0000       |        |               |         |           |            |           |       |        |     |        |            |     |   |
| 21                   | 285       | 4.97          | -0.9659       |        |               |         |           |            |           |       |        |     |        |            |     | _ |
| 22                   | 300       | 5.24          | -0.8660       |        |               |         |           |            |           |       |        |     |        |            |     |   |
| 23                   | 315       | 5.50          | -0.7071       |        |               |         |           |            |           |       |        |     |        |            |     |   |
| 24                   | 330       | 5.76          | -0.5000       |        |               |         |           |            |           |       |        |     |        |            |     | - |
| • •                  | ▶ N \Sh   | eet1 / Sheet2 | 2 / Sheet3 /  | /      |               |         |           |            |           | ]     | 4      |     |        |            |     |   |
| Rea                  | ady       |               |               |        |               |         |           |            |           |       |        |     |        |            | NUM |   |
| Start Wicrosoft Word |           |               |               |        |               |         | N 🕏 🖗 🗖 🕫 | B 11:30 AM |           |       |        |     |        |            |     |   |

We will now go on to producing a graph of **y** = **sin q** using Excel Chart Wizard

#### Step 4: Use Chart Wizard in Excel to Graph y = sin q

To make the Graph, you will need to Select Column A and Column C on your spreadsheet.

X Microsoft Excel - Graphing Trig Functions.xls \_ 8 × 🕙 File Edit View Insert Format Iools Data Window Help <u>- 8 ×</u> □☞■●집♥ 兆 睧 隠ダ い・? \* ⑧ ♥ Σ ≉ 卦 ↓ 觚 雙 秒 100% • 刻 Aria • 10 • B I U 三三三四 \$ %,%。保 律 🗄 • 🕭 • 🛆 • y = sin 0 А Degrees 0 15 30 45 60 75 90 105 120 135 150 165 150 165 210 225 240 225 270 255 270 285 300 Radians v = sin 00.00 0.0000 2 3 4 5 6 7 8 9 10 11 12 13 14 15 16 17 18 19 20 21 22 0.52 0.79 1.05 0.500 0.866 0.8660 0.9659 1.0000 0.9659 0.8660 0.7071 0.5000 0.2588 1.31 1.83 2.09 2.36 2.62 2.88 3.14 3.40 3.67 3.93 0.0000 -0.5000 -0.7071 4 1° -0.866 -1.000 -0.866 ЪĖ 11 I I I I I She Sum=4500.00 NUM Start Microsoft Word Microsoft Excel - Gra... N 🕏 🖗 🗔 🕫 11:58 AM

To do this, **Click on Column A** and then <u>holding down</u> Control (**Ctrl**), Click on **Column C**. This selects the two columns that you want to use for the graph.

On the Excel Toolbar, select the **Chart Wizard icon**, then Select **XY(Scatter) Chart Type** and choose the **Third Chart Sub-type.** This the screen you will see

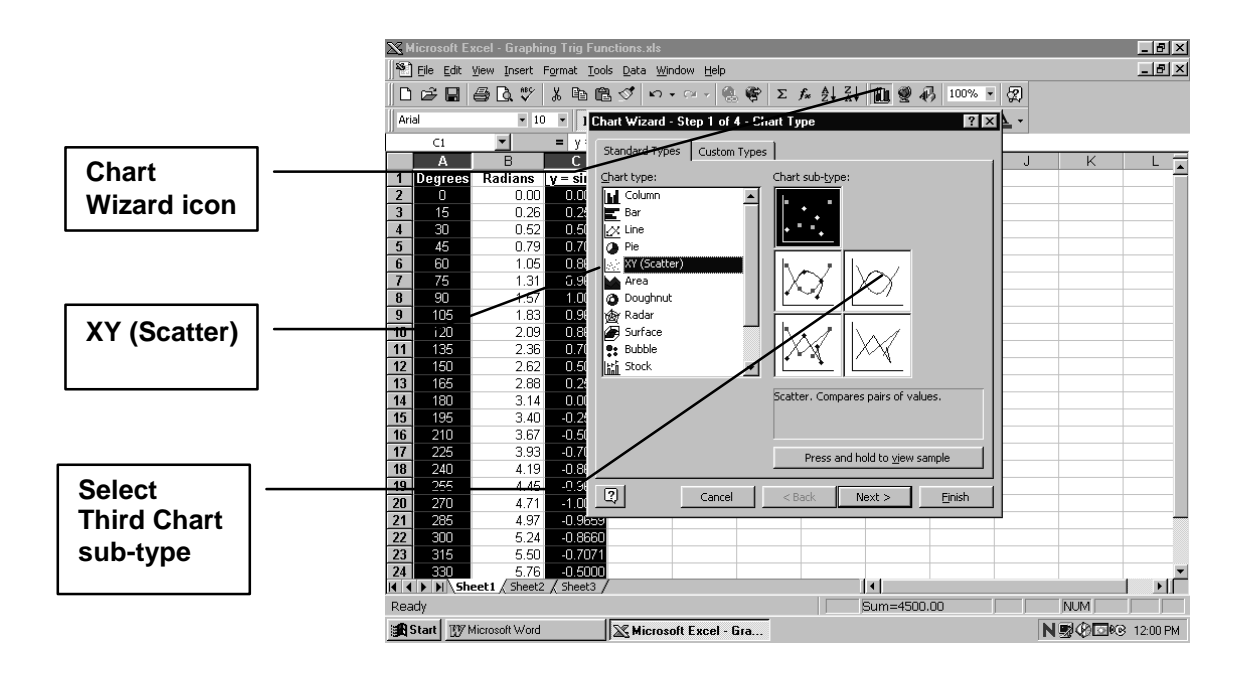

Now, Click on *Next*>. You will see the graph as on this next screen.

| <u> </u> | licros       | oft E: | kcel - Grapt                | ning Trig | Functions.xls  |                   |                      |                     |            |   |      | _ 8 ×      |
|----------|--------------|--------|-----------------------------|-----------|----------------|-------------------|----------------------|---------------------|------------|---|------|------------|
| 8        | Eile         | Edit   | <u>V</u> iew <u>I</u> nsert | Format    | Chart Wizard - | Sten 2 of 4 - Ch  | art Source Data      |                     | ? ×        | 1 |      | _ 8 ×      |
| 10       | p 2          |        | a d. V                      | ХĒ        |                | 1                 |                      |                     |            | 2 |      |            |
| Ari      | al           |        | -                           |           | Data Range     | Series            |                      |                     |            |   |      |            |
| ]]       |              |        | <b>.</b>                    |           |                |                   | y=sin 0              |                     |            |   |      |            |
|          |              |        | B                           |           | 1.5000 т       |                   |                      |                     |            |   | K    |            |
| 1        | Deal         | rees   | Radians                     | v = si    | 1.0000         |                   |                      |                     |            |   | IX.  | <u>▲</u>   |
| 2        |              | )      | 0.00                        | 0.00      | 0.5000         |                   |                      |                     |            |   |      |            |
| 3        | 1:           | 5      | 0.26                        | 0.2       | 0.0000         |                   |                      |                     | a sia 0    |   |      |            |
| 4        | 3(           | 0      | 0.52                        | 2 0.50    | -0.5000        | 50 100 150        | 200 250 300 25       | <b>4</b> 00 <u></u> |            |   |      |            |
| 5        | 4            | 5      | 0.79                        | 9 0.70    | -1.0000        |                   | $\searrow$           |                     |            |   |      |            |
| 6        | 6            | 0      | 1.0                         | 5 0.86    | 1,0000         |                   |                      |                     |            |   |      |            |
| 7        | 7            | 5      | 1.3                         | 0.90      | 1.5000 #       |                   |                      |                     |            |   |      |            |
| 8        | 91           | U      | 1.5                         | 1.00      |                |                   |                      |                     |            |   |      |            |
| 9        | , IL<br>- 10 | 15     | 1.8.                        | 5; U.9t   | Data range:    | =Sheet1!\$A\$1:\$ | A\$26,5heet1!\$C\$1: | \$C\$26             | <u>k</u> . |   |      |            |
| 10       | 12           | 20     | 2.03                        | 0.00      |                | -                 |                      |                     | _          |   |      |            |
| 12       | 15           | in i   | 2.50                        | 2 0.70    | Series in:     | C <u>R</u> ows    |                      |                     |            |   |      |            |
| 13       | 16           | 15     | 2.8                         | 0.3       |                | Columns           |                      |                     |            |   |      |            |
| 14       | 18           | 30     | 3.14                        | 0.00      |                |                   |                      |                     |            |   |      |            |
| 15       | 19           | 95     | 3.40                        | -0.2      |                |                   |                      |                     |            |   |      |            |
| 16       | 21           | 10     | 3.6                         | -0.50     |                |                   |                      |                     |            |   |      |            |
| 17       | 22           | 25     | 3.90                        | -0.70     |                |                   |                      |                     |            |   |      |            |
| 18       | 24           | 40     | 4.19                        | 9 -0.86   |                |                   |                      |                     |            |   |      |            |
| 19       | 25           | 5      | 4.4                         | -0.98     |                | L                 |                      | . 1                 |            |   |      |            |
| 20       | 27           | 0      | 4.7                         | 1.00      | <u>_</u>       | Cancel            | < <u>B</u> ack N     | ext >               | Finish     |   |      |            |
| 21       | 20           | 15     | 4.9                         | -0.96     |                |                   |                      |                     |            |   |      |            |
| 22       | - JL<br>- 31 | 10     | 5.24                        | -0.00     | 221            |                   |                      |                     |            |   |      |            |
| 24       | 33           | in i   | 5.76                        | -0.50     | 100            |                   |                      |                     |            |   |      |            |
| 1        | ► FI         | ∏\Sh   | eet1 / Sheel                | 2 / Shee  | 13 /           |                   |                      | •                   | · ·        |   |      | l DÉ       |
| Poir     | nt           |        |                             |           |                |                   |                      | 6um=4500            | .00        |   | NUM  |            |
|          | Start        | BY N   | dicrosoft Wor               | 1         | Microso        | ft Excel - Gra    |                      |                     |            | N | 2000 | 3 12:06 PM |

Click on *Next>*. Chart Title should already be there **y** = **sin q** For **value (X) axis**, type in the label **Degrees**. For **value (Y) axis**, type in label **sin q**. These labels will appear on the graph

| 🗙 Microsoft Excel - Graphing Trig Functions.xls       | _ 8 ×              |
|-------------------------------------------------------|--------------------|
| 🕙 File Edit View Insert Format Iools Data Window Help | _ 8 ×              |
| □ ☆ 目 毎 ほ ♡ X № 良 ダ い・い・ 急 管 Σ た 外 烈 M ♥ 移 100% • 図   |                    |
|                                                       |                    |
|                                                       |                    |
|                                                       |                    |
|                                                       | J K L              |
| 1 Degrees Radians V = Sin U                           |                    |
|                                                       |                    |
| A 30 Chart Wizard - Step 3 of 4 - Chart Options       |                    |
| 5 45 C Titles Axes Gridlines Legend Data Labels       |                    |
| 6 60 1 Chart Mar                                      |                    |
| 7 75 1 y= sin 0 y= sin 0                              |                    |
| 8 90 1 1 5000                                         |                    |
| 9 105 1 Value (X) Axis                                |                    |
| 10 120 2 Degrees                                      |                    |
| 11 135 2 Value (Y) axis: 0.5000                       |                    |
|                                                       |                    |
| 13 100 2 Second category (X) axis: -0.5000            |                    |
|                                                       |                    |
| 16 210 Second value (Y) axis: 1,5000                  |                    |
| 17 225 3 Degrees                                      |                    |
| 18 240 4                                              |                    |
| 19 255 4                                              |                    |
| 20 270 2 2 Cancel < Back Next > Einish                |                    |
| 21 285 4                                              |                    |
| 22 300 5.24 -0.8660                                   |                    |
| 23 315 5.50 -0.7071                                   |                    |
|                                                       |                    |
|                                                       | NUM I              |
|                                                       |                    |
| Start Wird Microsoft Word                             | N 😼 🕼 🖸 🕄 12:08 PM |

Next, Click on Legend Tab, and deselect by Clicking off check mark in Show Legend

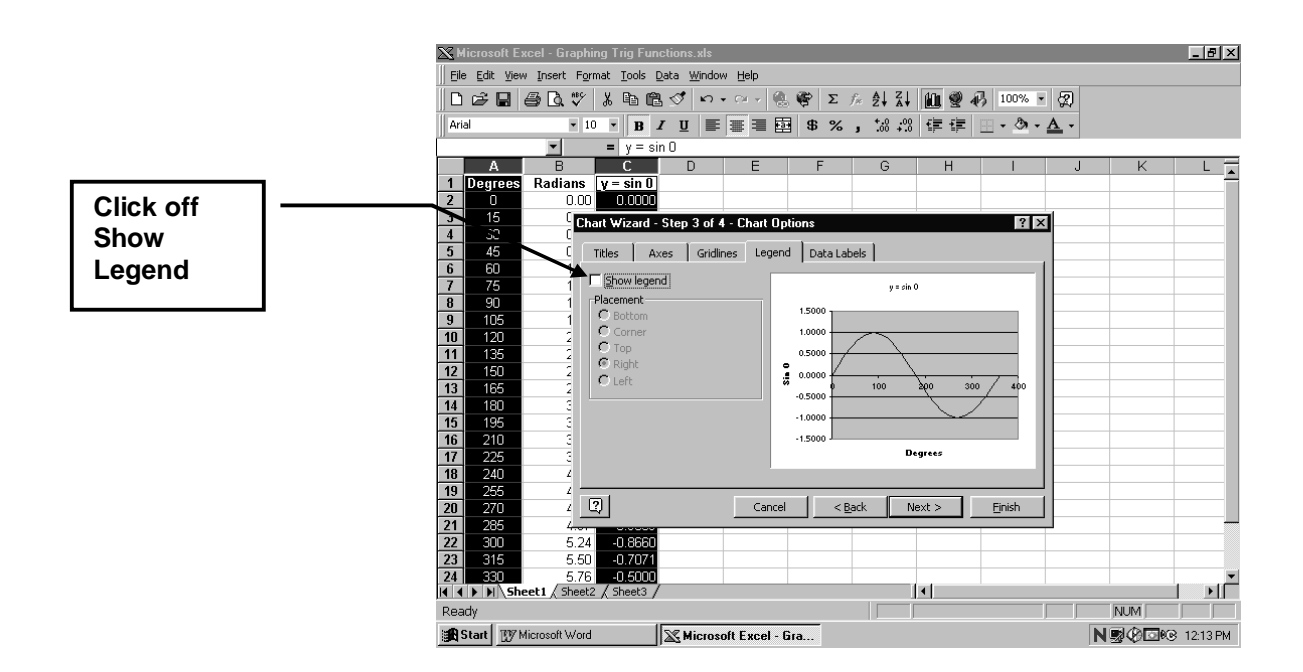

Next, remove gridlines. Select Gridlines Tab and *deselect* by Clicking off Value (Y) axis Show Major Gridlines

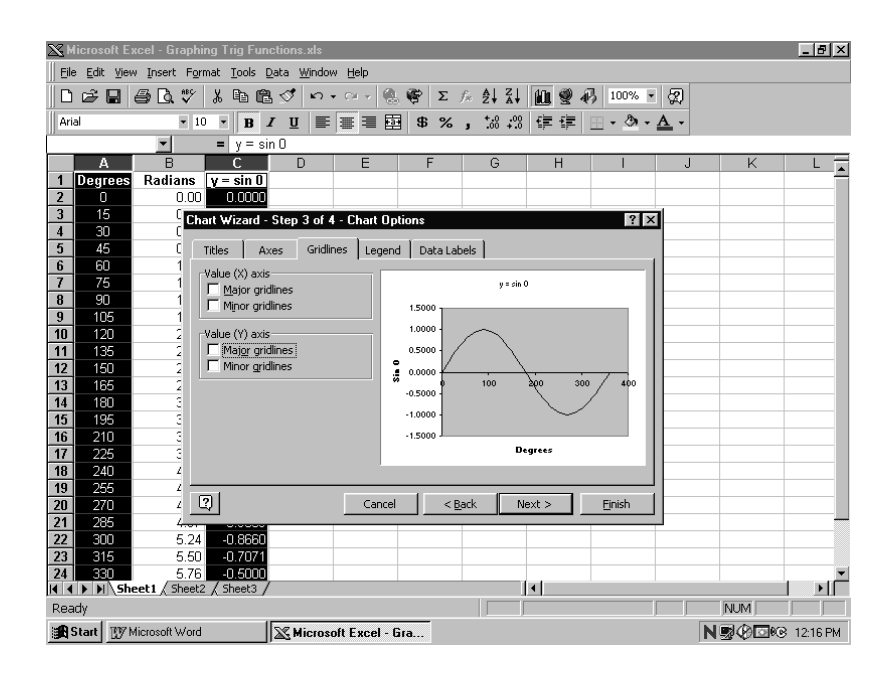

#### Click Next>

Spreadsheet Mathematics: Graphing Trigonometric Functions

For Chart Location, Select Save as New Sheet as shown on the following screen.

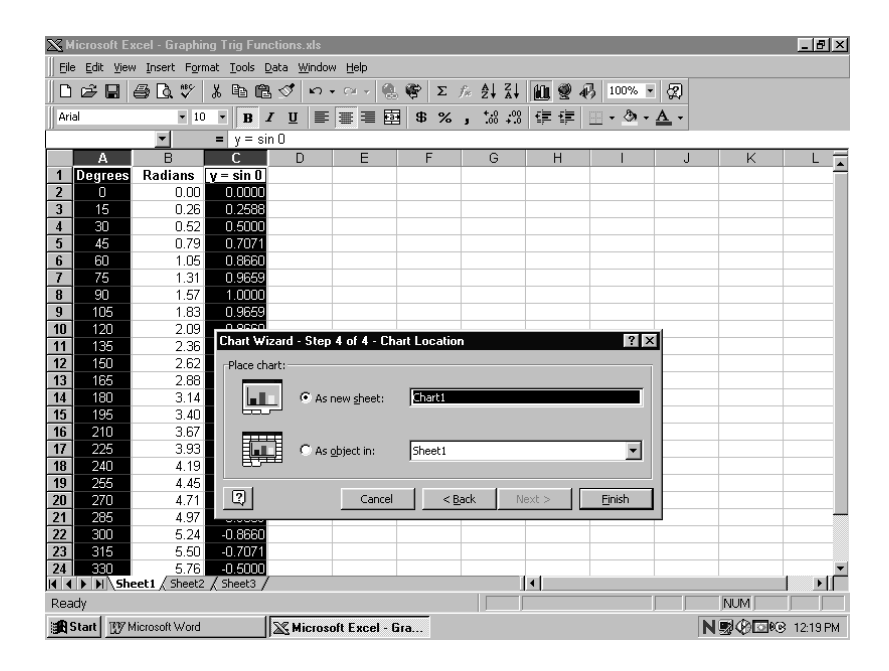

Now, Click on *Finish*. The following graph appears.

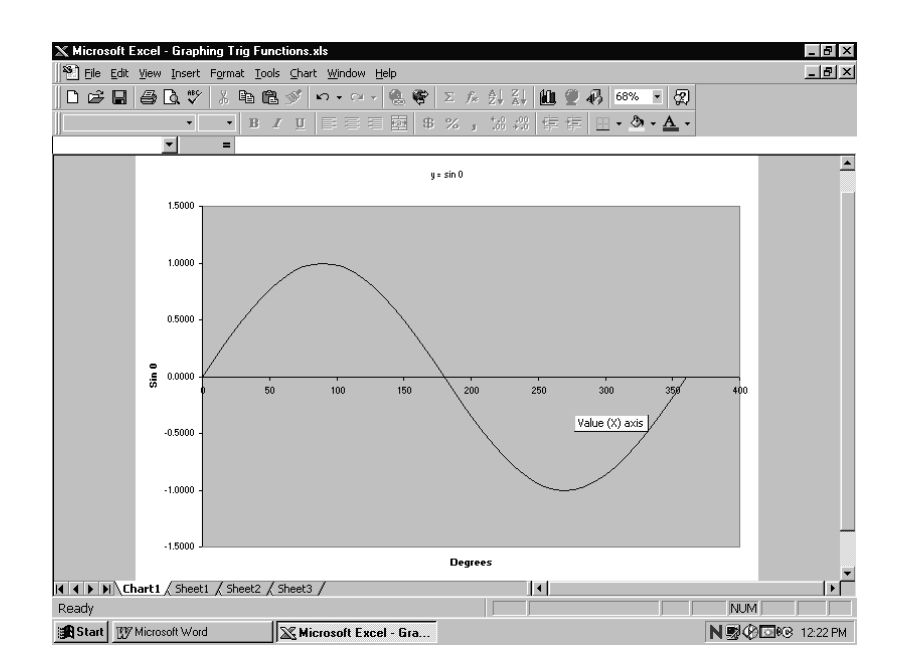

We can now do several steps to format or "dressup" the graph. Now would be a good time to Save your work by Clicking on the **Save** icon

#### Step 5: Formatting the Graph of y = sin q

**Right Click** on the graph and a menu called **Format Plot area** will come up. Left Click on **Clear.** This will remove the grey graph background.

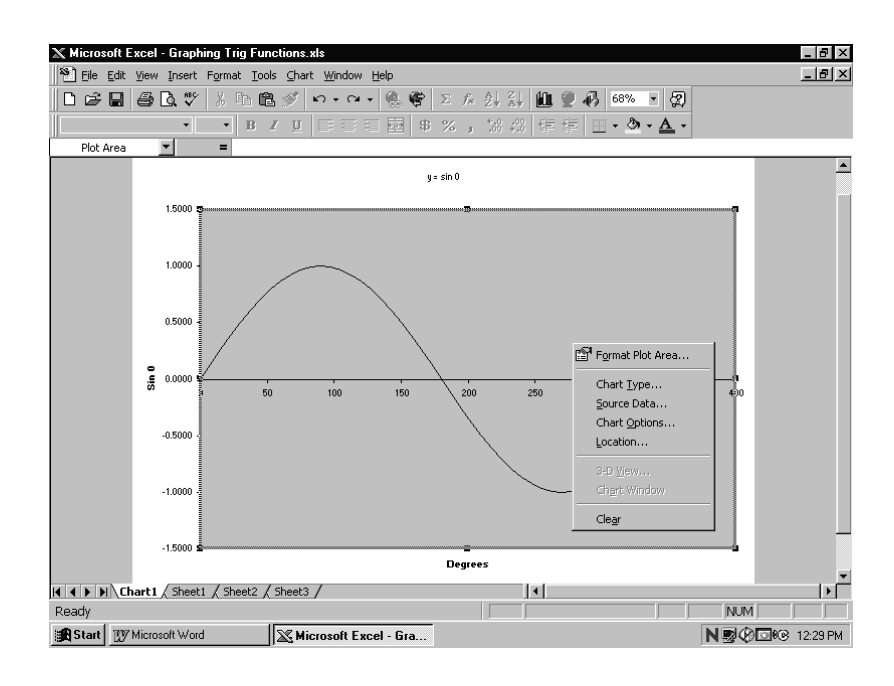

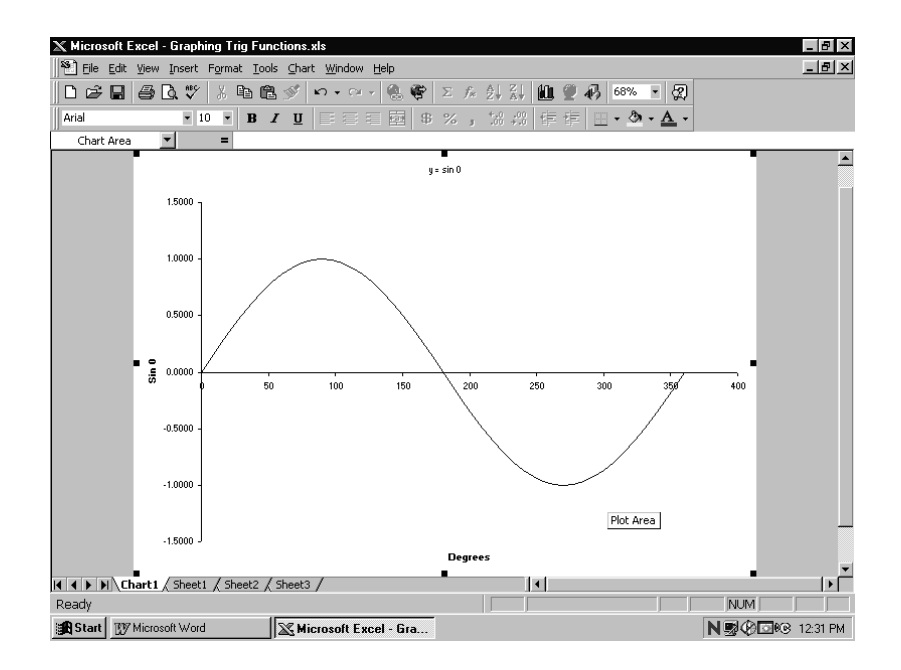

Next, Right Click on the x-axis. A Format Axis menu will appear.

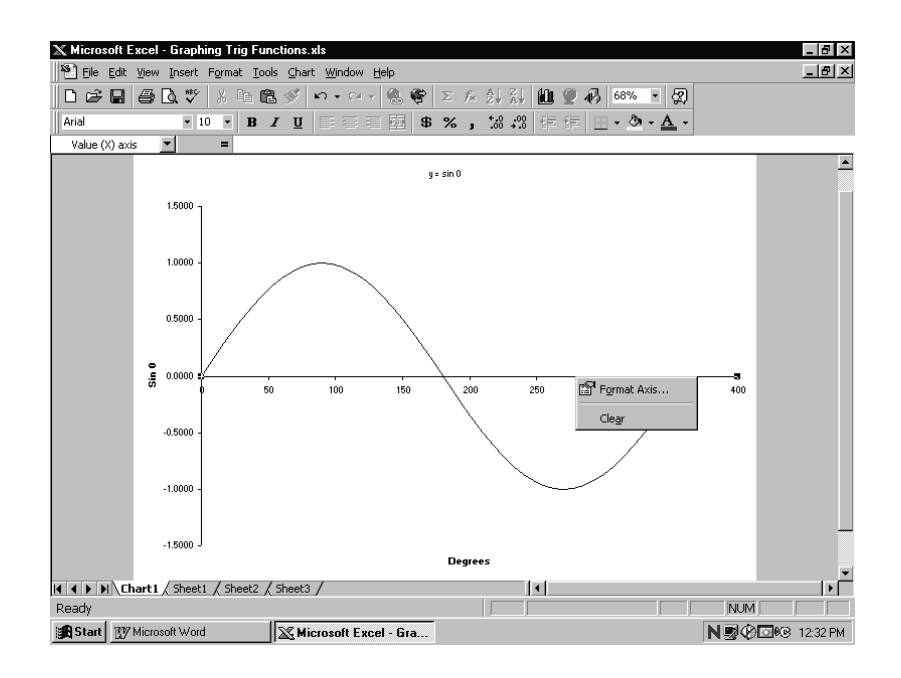

Left Click on Format Axis and select Scale Tab. Change the number in the Major Unit box to **30**. Then Click on OK

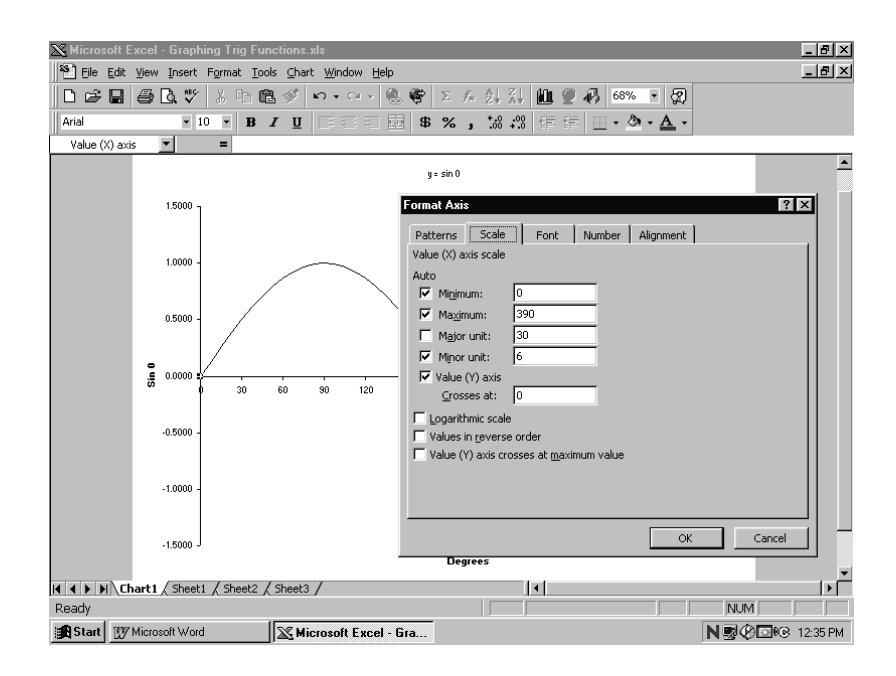

This is the completed graph for **y** = **sin q** 

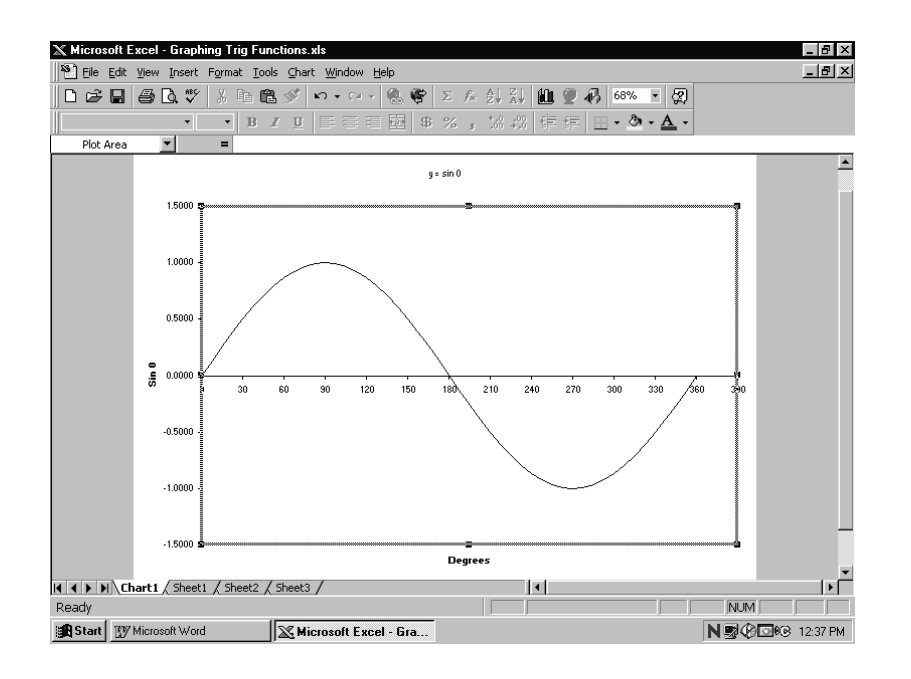

**If you Left Click** on the curved graph line, the plotted points will appear. You can then read the Sine Ratio for the degrees from 0° to 360° at 15° intervals.

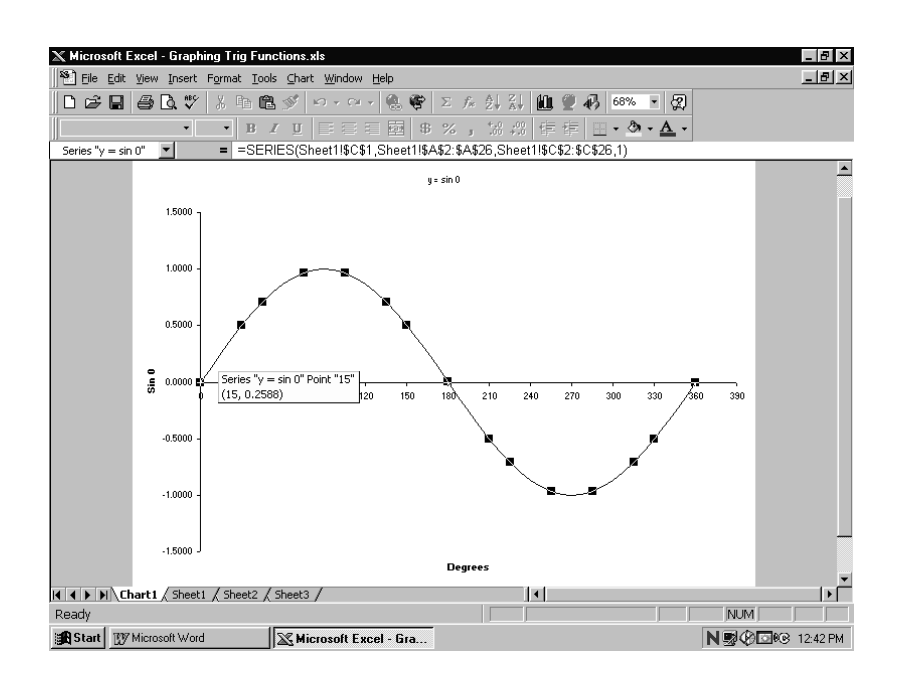

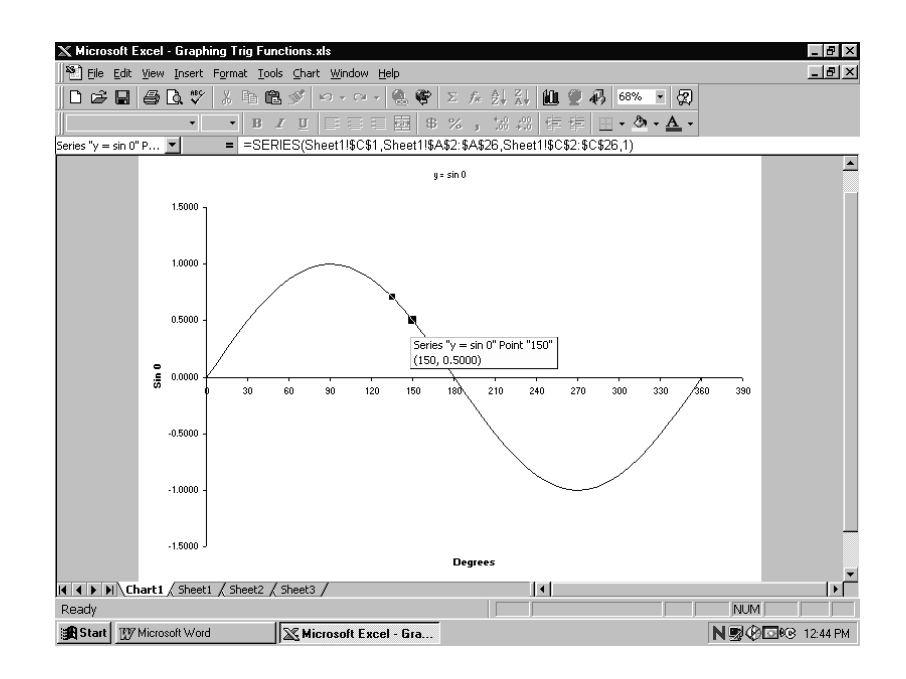

#### Answer the following Questions by taking readings from your graph:

- 1. What is the sin ratio for:  $45^{\circ}$ 
  - 180° 165° 225° 270° 330° 360°
- 2. Which angle has the maximum sine ratio?
- 3. Which angle has the minimum sine ratio?
- 4. Which angles have a sine ratio of 0?

#### Practice Assignment 1:

1. Using the steps as shown in the Example, produce a graph for the trigonometric function:

#### y = cos q

#### Using the graph you produce using Chart Wizard, answer the following questions:

- 2. What is the cosine ratio for:  $45^{\circ}$ 
  - 180° 165° 225° 270° 330° 360°
- 5. Which angles have the maximum cosine ratio?
- 6. Which angle has the minimum cosine ratio?
- 7. Which angles have a cosine ratio of 0?

#### **Practice Assignment 2:**

1. Using the steps as shown in the Example, produce a graph showing both trigonometric functions, **y** = **sin q** and **y** = **cos q** <u>on the same graph</u>

#### Using the graph you produce using Chart Wizard, answer the following questions:

- 2. What angles have the same sine and cosine value ?
- 3. At what degree is the cosine value at its maximum and the sine value is at 0?
- 4. At what degree is the cosine value at its minimum and the sine value is at 0?
- 5. At what degree is the sine value at its minimum and the cosine value is at 0?

#### **Practice Assignment 3:**

- 1. Using the steps as shown in the Example, produce a graph showing the trigonometric function,  $y = 2 \sin q$
- 2. Finally, using Chart Wizard, produce a graph showing both  $y = 2 \sin q$  and  $y = \sin q$  on the <u>same graph</u>
- 3. By taking readings from your graph, at 30 °, 165° and 270° what can you say is the relationship between the sin values on the two curves.

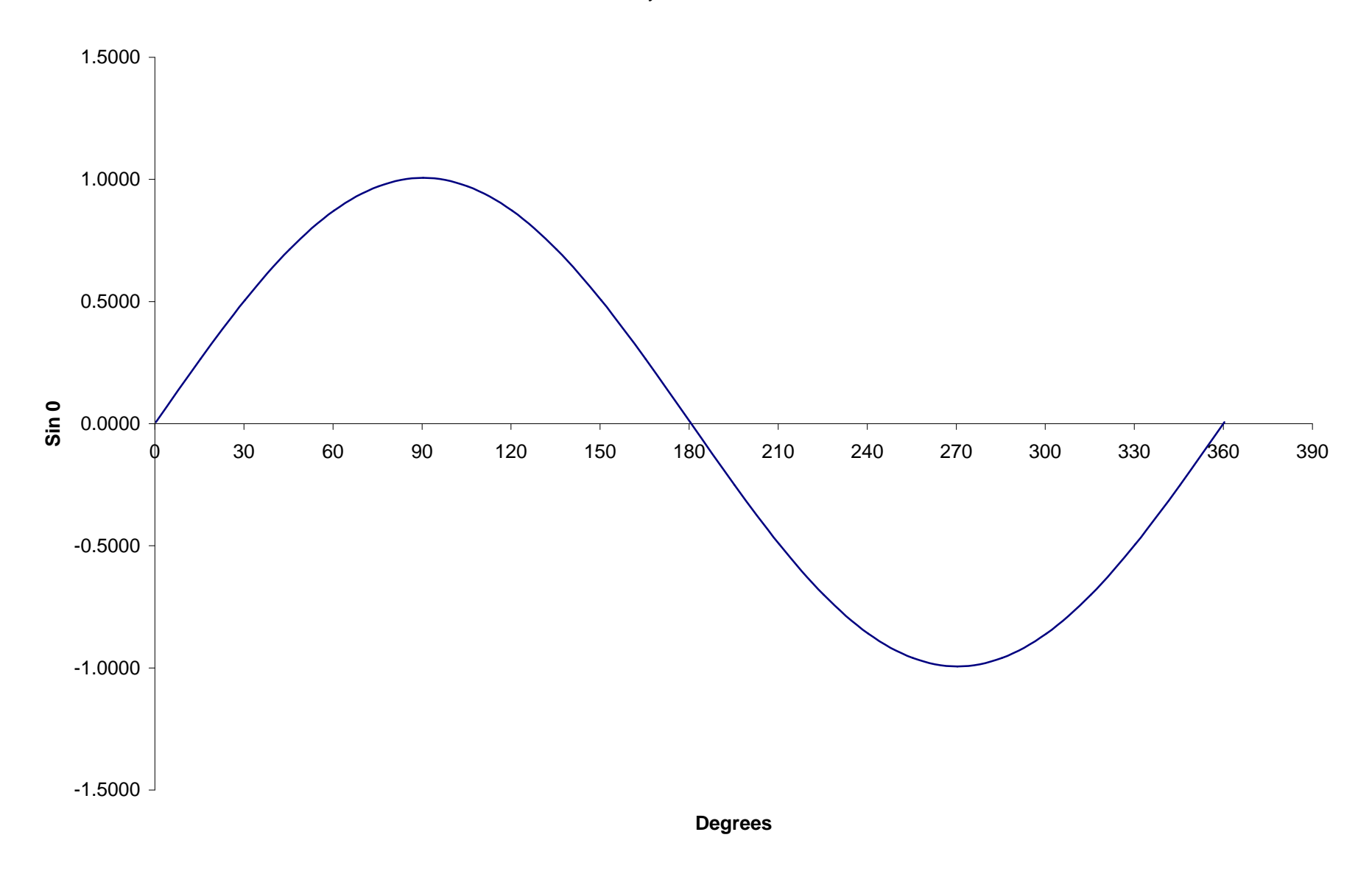

y = sin 0

| Degrees | Radians | y = sin 0 |
|---------|---------|-----------|
| 0       | 0.00    | 0.0000    |
| 15      | 0.26    | 0.2588    |
| 30      | 0.52    | 0.5000    |
| 45      | 0.79    | 0.7071    |
| 60      | 1.05    | 0.8660    |
| 75      | 1.31    | 0.9659    |
| 90      | 1.57    | 1.0000    |
| 105     | 1.83    | 0.9659    |
| 120     | 2.09    | 0.8660    |
| 135     | 2.36    | 0.7071    |
| 150     | 2.62    | 0.5000    |
| 165     | 2.88    | 0.2588    |
| 180     | 3.14    | 0.0000    |
| 195     | 3.40    | -0.2588   |
| 210     | 3.67    | -0.5000   |
| 225     | 3.93    | -0.7071   |
| 240     | 4.19    | -0.8660   |
| 255     | 4.45    | -0.9659   |
| 270     | 4.71    | -1.0000   |
| 285     | 4.97    | -0.9659   |
| 300     | 5.24    | -0.8660   |
| 315     | 5.50    | -0.7071   |
| 330     | 5.76    | -0.5000   |
| 345     | 6.02    | -0.2588   |
| 360     | 6.28    | 0.0000    |

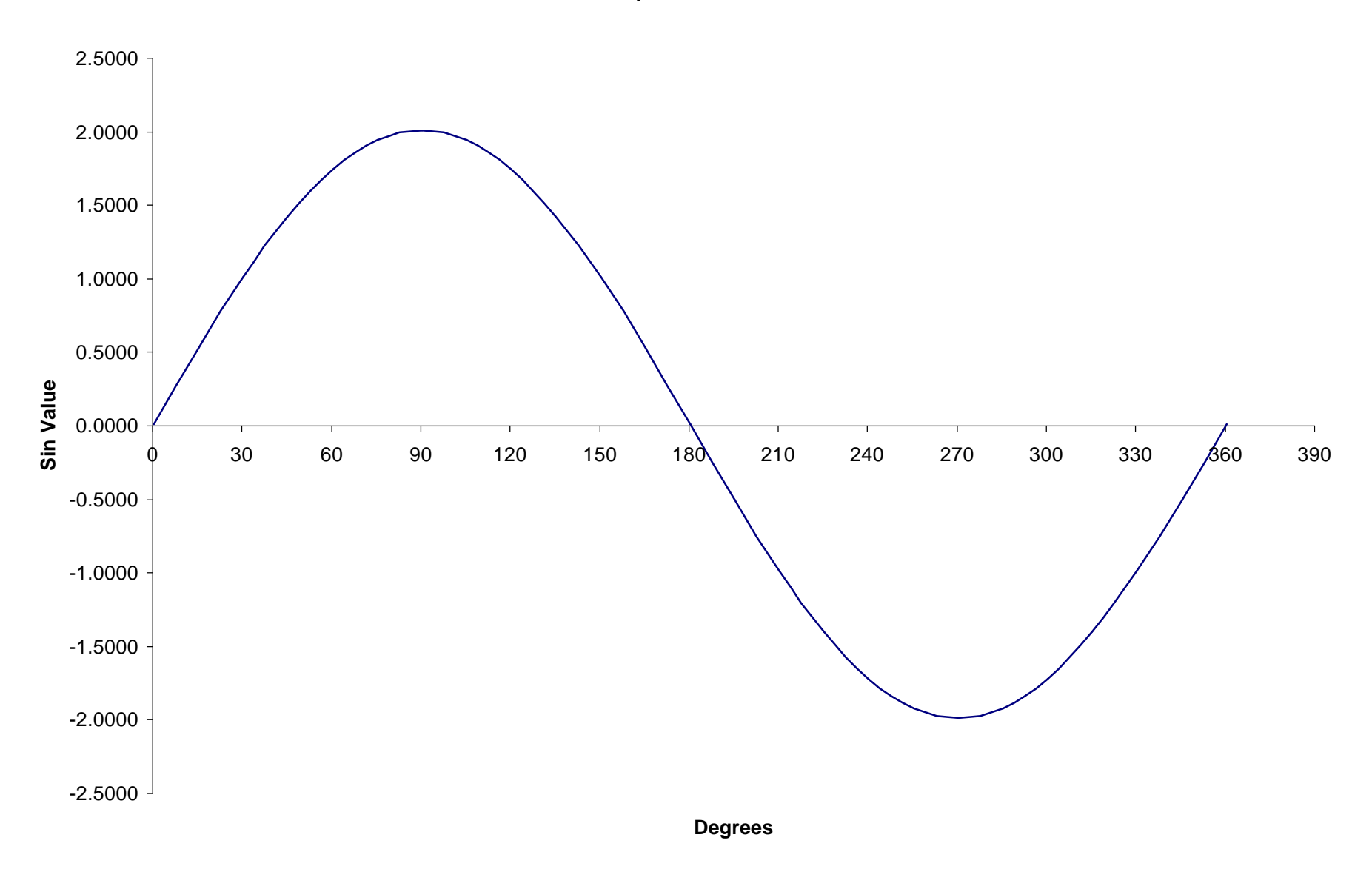

y = 2 sin 0

Comparing  $y = \sin 0$  and  $y = 2 \sin 0$ 

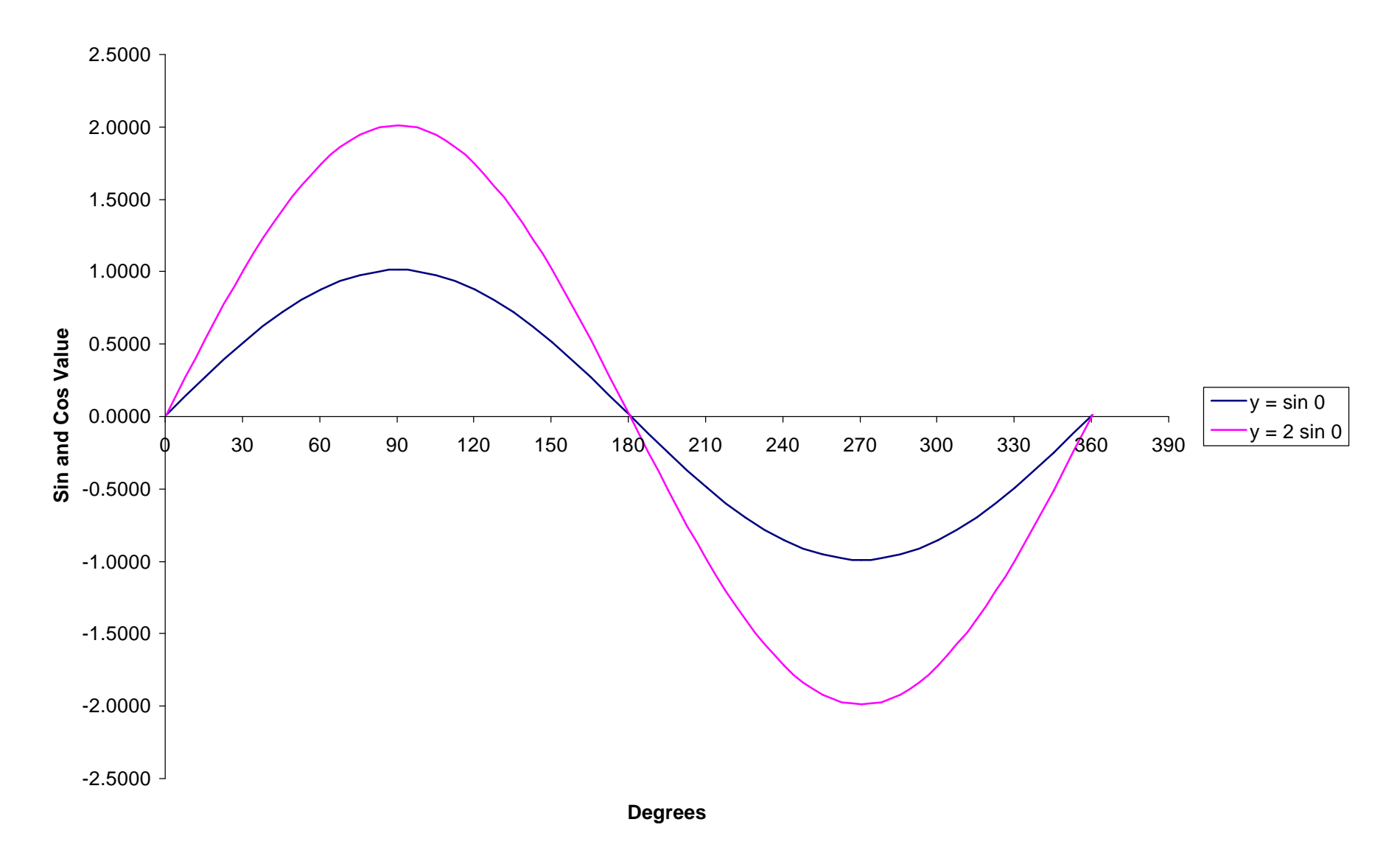

| Degrees  | Radians | v = sin 0 | v = 2 sin 0 |
|----------|---------|-----------|-------------|
| 0        | 0.00    | 0,0000    | 0,0000      |
| 15       | 0.26    | 0.2588    | 0.5176      |
| 30       | 0.20    | 0.2000    | 1 0000      |
| 45       | 0.52    | 0.3000    | 1 /1/2      |
| 40       | 1.05    | 0.7071    | 1.4142      |
| 60<br>75 | 1.05    | 0.8660    | 1.7321      |
| 75       | 1.31    | 0.9659    | 1.9319      |
| 90       | 1.57    | 1.0000    | 2.0000      |
| 105      | 1.83    | 0.9659    | 1.9319      |
| 120      | 2.09    | 0.8660    | 1.7321      |
| 135      | 2.36    | 0.7071    | 1.4142      |
| 150      | 2.62    | 0.5000    | 1.0000      |
| 165      | 2.88    | 0.2588    | 0.5176      |
| 180      | 3.14    | 0.0000    | 0.0000      |
| 195      | 3.40    | -0.2588   | -0.5176     |
| 210      | 3.67    | -0.5000   | -1.0000     |
| 225      | 3.93    | -0.7071   | -1.4142     |
| 240      | 4.19    | -0.8660   | -1.7321     |
| 255      | 4.45    | -0.9659   | -1.9319     |
| 270      | 4.71    | -1.0000   | -2.0000     |
| 285      | 4.97    | -0.9659   | -1.9319     |
| 300      | 5.24    | -0.8660   | -1.7321     |
| 315      | 5.50    | -0.7071   | -1.4142     |
| 330      | 5.76    | -0.5000   | -1.0000     |
| 345      | 6.02    | -0.2588   | -0.5176     |
| 360      | 6.28    | 0.0000    | 0.0000      |

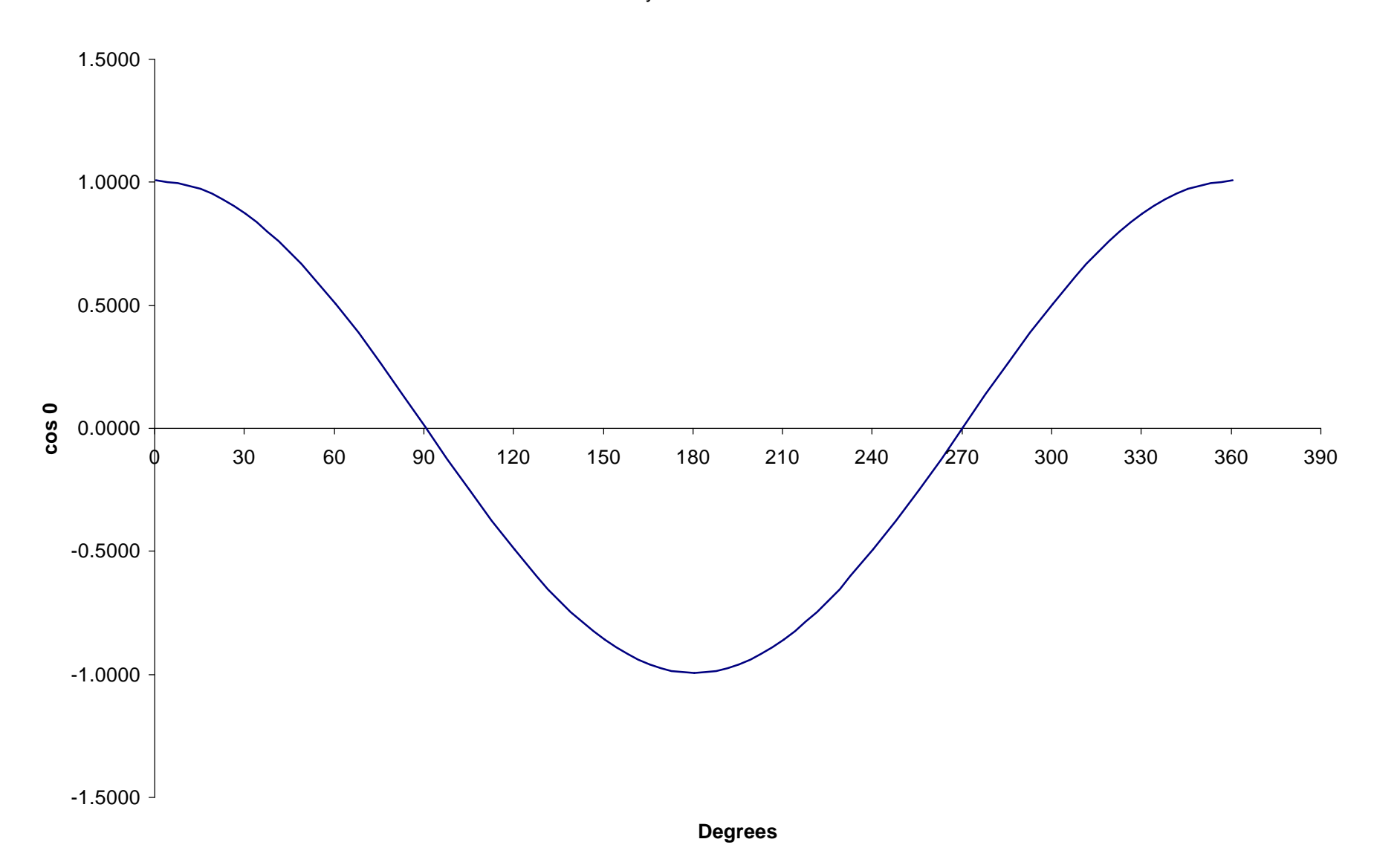

 $y = \cos 0$ 

| Degrees | Radians | y = cos 0 |  |
|---------|---------|-----------|--|
| 0       | 0.00    | 1.0000    |  |
| 15      | 0.26    | 0.9659    |  |
| 30      | 0.52    | 0.8660    |  |
| 45      | 0.79    | 0.7071    |  |
| 60      | 1.05    | 0.5000    |  |
| 75      | 1.31    | 0.2588    |  |
| 90      | 1.57    | 0.0000    |  |
| 105     | 1.83    | -0.2588   |  |
| 120     | 2.09    | -0.5000   |  |
| 135     | 2.36    | -0.7071   |  |
| 150     | 2.62    | -0.8660   |  |
| 165     | 2.88    | -0.9659   |  |
| 180     | 3.14    | -1.0000   |  |
| 195     | 3.40    | -0.9659   |  |
| 210     | 3.67    | -0.8660   |  |
| 225     | 3.93    | -0.7071   |  |
| 240     | 4.19    | -0.5000   |  |
| 255     | 4.45    | -0.2588   |  |
| 270     | 4.71    | 0.0000    |  |
| 285     | 4.97    | 0.2588    |  |
| 300     | 5.24    | 0.5000    |  |
| 315     | 5.50    | 0.7071    |  |
| 330     | 5.76    | 0.8660    |  |
| 345     | 6.02    | 0.9659    |  |
| 360     | 6.28    | 1.0000    |  |
|         |         |           |  |

### **Comparing Sin and Cos ratios**

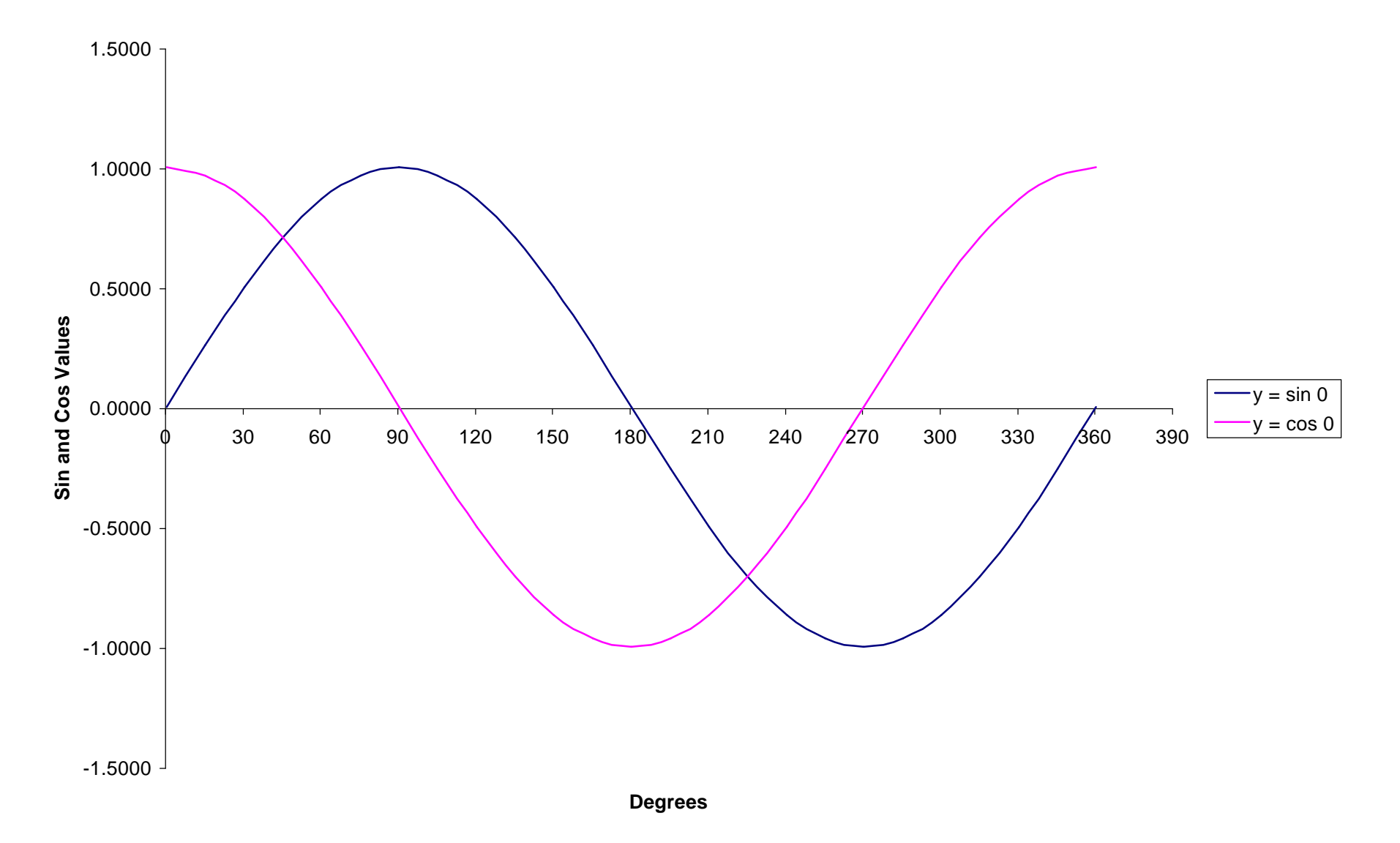

| Degrees | Radians | y = sin 0 | $y = \cos 0$ |
|---------|---------|-----------|--------------|
| 0       | 0.00    | 0.0000    | 1.0000       |
| 15      | 0.26    | 0.2588    | 0.9659       |
| 30      | 0.52    | 0.5000    | 0.8660       |
| 45      | 0.79    | 0.7071    | 0.7071       |
| 60      | 1.05    | 0.8660    | 0.5000       |
| 75      | 1.31    | 0.9659    | 0.2588       |
| 90      | 1.57    | 1.0000    | 0.0000       |
| 105     | 1.83    | 0.9659    | -0.2588      |
| 120     | 2.09    | 0.8660    | -0.5000      |
| 135     | 2.36    | 0.7071    | -0.7071      |
| 150     | 2.62    | 0.5000    | -0.8660      |
| 165     | 2.88    | 0.2588    | -0.9659      |
| 180     | 3.14    | 0.0000    | -1.0000      |
| 195     | 3.40    | -0.2588   | -0.9659      |
| 210     | 3.67    | -0.5000   | -0.8660      |
| 225     | 3.93    | -0.7071   | -0.7071      |
| 240     | 4.19    | -0.8660   | -0.5000      |
| 255     | 4.45    | -0.9659   | -0.2588      |
| 270     | 4.71    | -1.0000   | 0.0000       |
| 285     | 4.97    | -0.9659   | 0.2588       |
| 300     | 5.24    | -0.8660   | 0.5000       |
| 315     | 5.50    | -0.7071   | 0.7071       |
| 330     | 5.76    | -0.5000   | 0.8660       |
| 345     | 6.02    | -0.2588   | 0.9659       |
| 360     | 6.28    | 0.0000    | 1.0000       |